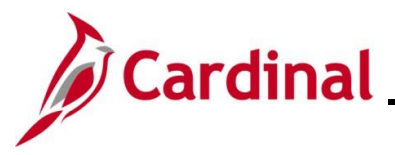

#### **Unposting, Deleting, and Closing a Voucher Overview**

In Cardinal users can unpost, delete, or close Vouchers that have not been paid.

Unposting a Voucher is used when a correction is needed for the Voucher since Vouchers cannot be modified once they have been posted. When unposting a Voucher, Cardinal automatically creates the reversing accounting entries to undo the effects of the posting and open the fields for editing.

Deleting a Voucher is typically used when a Voucher has been denied and will not be updated, a Voucher is entered in error, or if entry errors are made on the Voucher and it is easier to correct by starting over. Deleting a Voucher marks it as deleted in the database. A Voucher can only be deleted if it has <u>never</u> been posted, selected for payment, or paid. Cardinal automatically removes the associated liability and restores the associated budget amount at Voucher deletion.

Closing a Voucher is used when Supplier's balance needs to be written off and the Voucher to be considered complete. Close the Voucher to credit the expense accounts and debit the liability accounts on the Voucher accounting line. Closing a Voucher prevents it from being processed. A Voucher must be posted in order to close it. Cardinal automatically removes the associated liability, restores the associated budget amount at Voucher closure, and reverses the match status if it is a PO Voucher.

**Navigation Note:** Please note that there may be a **Notify** button at the bottom of various pages utilized while completing the processes within this Job Aid. This "notify" functionality is not currently turned on to send email notifications to specific users within Cardinal.

#### **Table of Contents**

| Revision History          | 2  |
|---------------------------|----|
| Unposting a Voucher       | 3  |
| Deleting a Voucher        | 7  |
| Closing a Regular Voucher | 10 |
| Closing a PO Voucher      | 13 |

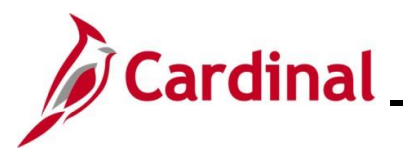

#### **Revision History**

| Revision Date | Summary of Changes                                                                                                    |
|---------------|----------------------------------------------------------------------------------------------------|
| 3/1/2025      | Updated the screenshots of the Search pages ( <u>Section 1</u> , after Step 1; <u>Section</u> 2, after Step 1; <u>Section 3</u> , after Step 1). Added reference information to the Overview of the Cardinal FIN Search Pages Job Aid. |

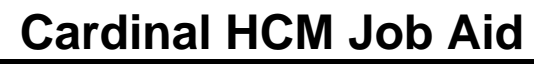

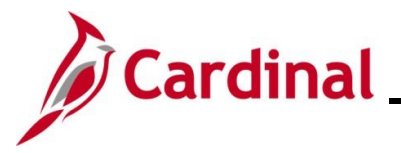

#### **Unposting a Voucher**

You can unpost a posted Voucher when:

- It has not been selected for payment (by the payment processes)
- It has not been paid

| Step | Action                                                                |
|------|-----------------------------------------------------------------------|
| 1.   | Navigate to the Voucher UnPost page using the following path:         |
|      | Main Menu > Accounts Payable > Vouchers > Add/Update > UnPost Voucher |

#### The Voucher UnPost Search page displays.

| Favorites -                                    | Main Menu   Accounts Payable   Add/Update   Main Menu   Main Menu |
|------------------------------------------------|----------------------------------------------------------------------------------------------------|
| Voucher Un<br>Find an<br>♥ Search<br>Enter any | Existing Value Criteria y information you have and click Search. Leave fields blank for a list of all values.                                                                                                    |
|                                                | *Business Unit =         *Business Unit =         Voucher ID begins with         Invoice Number begins with         Supplier Name begins with         Supplier ID begins with         Voucher Style =         A Show fewer options        Case Sensitive                                                                                                    |
| i F<br>"                                       | For more information pertaining to the Cardinal FIN Search pages, refer to the Job Aid titled<br>Overview of the Cardinal FIN Search Pages". This Job Aid is located on the Cardinal<br>Website in <b>Job Aids</b> under <b>Learning</b> .                                                                                                    |
| 2. E                                           | Enter or select the applicable Business Unit in the <b>Business Unit</b> field.          *Business Unit = <                                                                                                    |
| 3. E<br>(                                      | Enter the applicable Voucher ID (or Invoice Number) of the Voucher you would like to unpos<br>Voucher must be posted but not yet paid) in the <b>Voucher ID</b> field.<br>Voucher ID begins with                                                                                                    |
|                                                | f the <b>Voucher ID</b> is unknown, the <b>Invoice Number</b> , <b>Supplier ID</b> , or <b>Supplier Name</b> can be<br>entered to display a list of Vouchers that can be selected for unposting.                                                                                                    |

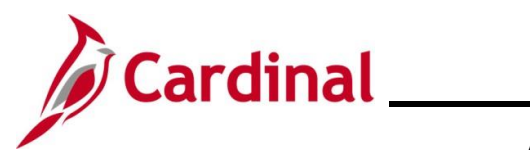

| Step     | Action                                                                                             |
|----------|----------------------------------------------------------------------------------------------------|
| 4.       | Click the <b>Search</b> button.                                                                    |
|          | Search Clear                                                                                       |
| The Unpo | ost Voucher page displays.                                                                         |
| Favo     | rites  Main Menu  Accounts Payable  Vouchers  Add/Update  UnPost Voucher                           |
| UnP      | Post Voucher Details                                                                               |
|          | Business Unit 15100 Voucher 00001612                                                               |
| Suj      | pplier                                                                                             |
|          | Supplier ID 0000022627 Computer Aid Inc                                                            |
| 5        | Short Name COMPUTER AID I                                                                          |
| Vo       | ucher Information                                                                                  |
|          | Invoice AR162467 Origin ONL                                                                        |
|          | Date         07/20/2016         Group           Gross Amount         10,472.00         USD         |
| Up       | date Voucher Reversal Accounting Date                                                              |
|          | Business Unit Default                                                                              |
|          | O Use Current Date                                                                                 |
|          | Accounting Date                                                                                    |
|          | Unpost                                                                                             |
| 5        | Return to Search                                                                                   |
| UnPo     | st Voucher I Voucher Details                                                                       |
|          |                                                                                                    |
| i        | The <b>Voucher Details</b> page can also be reviewed as needed to view additional Voucher details. |

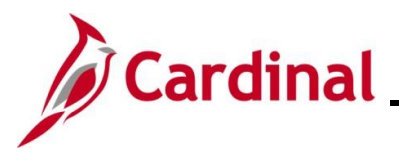

| Step | Action                                                                                                    |
|------|----------------------------------------------------------------------------------------------------|
| 5.   | Update the applicable date in the Accounting Date field. This date defaults from the accounting date on the original Voucher but can be changed as needed.  Update Voucher  Accounting Date                                                                                                    |
| i    | The Accounting date should be in the open period. This field is required.                                                                                                    |
| 6.   | The Reversal Accounting Date section contains indicators that are used to determine or allow entry of the accounting reversal date.<br>Options include:  a. Business Unit Default: This is the default option which defaults to the current date b. Use Current Date: This option is the same as selecting the Business Unit Default c. Specific Date: Use this option is used if you want to enter a specific accounting date to which reversals will post   Reversal Accounting Date   Image: Current Date: Date: Use this option is used if you want to enter a specific accounting date to which reversals will post |
| 7.   | For this scenario, the <b>Business Unit Default</b> radio button option was selected, and the date populates with the current date.          Accounting Date                                                                                                    |

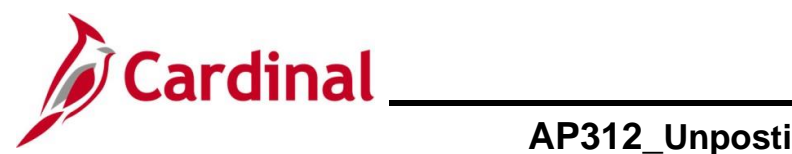

| Step                                                                      | Action                          |
|---------------------------------------------------------------------------|---------------------------------|
| 8.                                                                        | Click the <b>Unpost</b> button. |
|                                                                           | Unpost                          |
| A <b>Warning</b> message displays prompting you to confirm the upposting. |                                 |

A Warning message displays prompting you to confirm the unposting.

|    | Message<br>Warning Proceed with Process? (7030,13)<br>Press OK to continue with the process. Press Cancel if you do not wish to proceed.                                                                                                    |
|----|----------------------------------------------------------------------------------------------------|
| 9. | Click the <b>OK</b> button to continue. Unposting happens immediately when you click the <b>OK</b> button, saving the Unpost action.                                                                                                    |
|    | Users can review the unpost accounting entries in Cardinal. Navigate to the <b>Accounting</b><br><b>Entries</b> page using the following path:<br>Main Menu > Accounts Payable > Review Accounts Payable Info > Vouchers > Accounting<br>Entries                                                                                                    |
| 1  | Once you have unposted the Voucher, you can update it using the <b>Voucher Add/Update</b><br>page. All Voucher fields are available for updating on the Voucher. After completing all<br>updates, save the Voucher.<br>Once the Voucher is approved, it will process through the nightly Voucher post batch<br>process.<br>Corrections must be made the same day or the Voucher will re-post with the same |

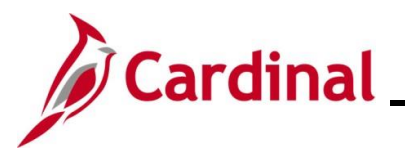

#### **Deleting a Voucher**

You can delete a Voucher when:

- It has not been posted at any time (if a Voucher has posted and it will be not used, it can be closed)
- It has not been selected for payment (by the payment processes)
- It has not been paid
- It is a PO Voucher and has not been matched or if it has been matched, it must be unmatched first

| Step | Action                                                                |
|------|-----------------------------------------------------------------------|
| 1.   | Navigate to the Voucher UnPost page using the following path:         |
|      | Main Menu > Accounts Payable > Vouchers > Add/Update > Delete Voucher |

The Voucher Delete Search page displays.

| Eavorites -                                         | Main Menu  Accounts Pavable  Vouchers  Add/I Indate  Delete Voucher                                                                                                    |
|-----------------------------------------------------|----------------------------------------------------------------------------------------------------|
| Voucher Del<br>Find an E<br>Search (<br>Enter any i | ete<br>Existing Value<br>Criteria<br>nformation you have and click Search. Leave fields blank for a list of all values.                                                                                                    |
| <b>S</b> Rec                                        | cent Searches Choose from recent searches V Raved Searches Choose from saved searches V                                                                                                    |
|                                                     | *Business Unit = v Voucher ID begins with v Entry Status = v Invoice Number begins with v Short Supplier Name begins with v Supplier ID begins with v Supplier Name begins with v Case Sensitive Search Clear Save Search                |
| j                                                   | For more information pertaining to the Cardinal FIN Search pages, refer to the Job Aid titled<br>"Overview of the Cardinal FIN Search Pages". This Job Aid is located on the Cardinal Website in <b>Job Aids</b> under <b>Learning</b> . |
| 2.                                                  | Enter or select the applicable Business Unit in the <b>Business Unit</b> field.                                                                                                    |

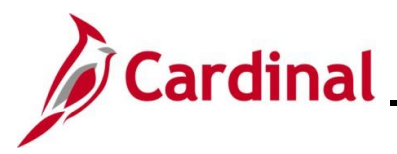

| Step             | Action                                                                                                    |
|------------------|----------------------------------------------------------------------------------------------------|
| 3.               | Enter the applicable Voucher ID of the Voucher you would like to delete (Voucher must not have posted at any time) in the <b>Voucher ID</b> field.                                               |
|                  | Voucher ID begins with V                                                                                                    |
| i                | If the <b>Voucher ID</b> is unknown, the <b>Invoice Number</b> , <b>Supplier ID</b> , or <b>Supplier Name</b> can be entered to display a list of Vouchers that can be selected for deleting.    |
| 4.               | Click the <b>Search</b> button.                                                                                                    |
|                  | Search Clear                                                                                                    |
| The <b>Delet</b> | e Voucher page displays with the Delete Voucher tab displayed by default.                                                                                                    |
| Favorites -      | Main Menu   Accounts Payable   Vouchers   Add/Update   Delete Voucher                                                                                                    |
| Delete Vouc      | her Voucher Details                                                                                                    |
| Bu               | siness Unit 15100 Voucher 00006082                                                                                                    |
| Supplier         |                                                                                                    |
|                  | Supplier 0000003662 XEROX Corporation Short Name XEROX CORP                                                                                                    |
| Voucher In       | nformation                                                                                                    |
|                  | Invoice         6947p         Origin         ONL         Header Budget Status         Not Chk'd           Date         06/05/2025         Group         Non-Prorated Budget Status         Valid |
|                  | Gross Amount     500.00     USD     Entry Status     Postable       Related Voucher                                                                                                    |
|                  | Delete                                                                                                    |
| Return to        | D Search E Notify                                                                                                    |
| Delete Vouche    | r   Voucher Details                                                                                                    |
| i                | The <b>Voucher Details</b> page can also be reviewed as needed to view additional Voucher details.                                                                                               |
| 5.               | Confirm the Voucher that displays is the one that should be deleted.                                                                                                    |
|                  | Click the <b>Delete</b> button to delete the Voucher.                                                                                                    |
|                  | Delete                                                                                                    |

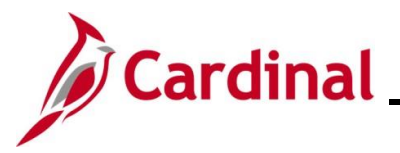

| S  | tep                                                 | Action                                                                                                    |  |
|----|-----------------------------------------------------|----------------------------------------------------------------------------------------------------|--|
| AC | A Confirmation message displays in a pop-up window. |                                                                                                    |  |
|    | Me                                                  | essage                                                                                                    |  |
|    | War<br>Pres                                         | ning Delete Confirmation (7030,12)<br>ss OK to delete the voucher. Press Cancel if you do not want to delete the voucher.<br>OK Cancel                                                                                                    |  |
| (  | 6.                                                  | Click the <b>OK</b> button.                                                                                                    |  |
|    |                                                     | OK Cancel                                                                                                    |  |
|    | i                                                   | This step marks the voucher for deletion, but a batch process actually deletes it. Cardinal automatically removes the associated liability and restores the associated budget amount. Once you delete a voucher, you cannot retrieve it or undo the deletion. |  |

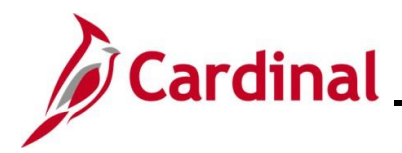

#### **Closing a Regular Voucher**

To close a Voucher, it must be:

- Posted
- Not selected for payment
- Not paid

| Step | Action                                                               |  |  |  |
|------|----------------------------------------------------------------------|--|--|--|
| 1.   | Navigate to the Voucher Close page using the following path:         |  |  |  |
|      | Main Menu > Accounts Payable > Vouchers > Add/Update > Close Voucher |  |  |  |

The Voucher Close Search page displays.

| Favorites                                                                                                    | Main Menu      Accounts Payable      Vouchers      Add/Update      Close Voucher                                                                                                    |  |  |  |  |
|----------------------------------------------------------------------------------------------------|----------------------------------------------------------------------------------------------------|--|--|--|--|
| Voucher Close<br>Find an Existing Value<br>Search Criteria                                                                                                    |                                                                                                    |  |  |  |  |
| 2.110                                                                                                    | Recent Searches Choose from recent searches                                                                                                    |  |  |  |  |
| *Business Unit = v<br>Voucher ID begins with v<br>Invoice Number begins with v<br>Short Supplier Name begins with v<br>Supplier ID begins with v<br>Supplier Name begins with v<br>Close Status Indicator = v v |                                                                                                    |  |  |  |  |
| i                                                                                                    | For more information pertaining to the Cardinal FIN Search pages, refer to the Job Aid titled<br>"Overview of the Cardinal FIN Search Pages". This Job Aid is located on the Cardinal Website in <b>Job Aids</b> under <b>Learning</b> . |  |  |  |  |
| 2.                                                                                                    | Enter the applicable Voucher ID for the Voucher you want to close in the <b>Voucher ID</b> field (Voucher must be posted and not paid).                                                                                                  |  |  |  |  |
|                                                                                                    | Voucher ID begins with V                                                                                                    |  |  |  |  |
| Ð                                                                                                    | If the Voucher ID is unknown, the <b>Invoice Number</b> , <b>Supplier ID</b> , or <b>Supplier Name</b> fields can be entered to display a list of Vouchers that can be selected to close.                                                |  |  |  |  |

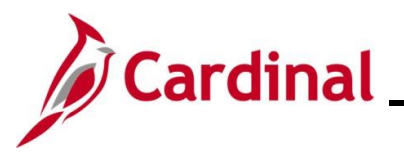

| Step     | Action                                                                                                    |  |  |
|----------|----------------------------------------------------------------------------------------------------|--|--|
| 3.       | Click the <b>Search</b> button.                                                                               |  |  |
|          | Search Clear                                                                                                  |  |  |
| The Clos | e Voucher page displays.                                                                                      |  |  |
| Favorite | s       Main Menu       → Accounts Payable       → Vouchers       → Add/Update       → Close Voucher          |  |  |
| Close    | Voucher Details                                                                                               |  |  |
|          | Business Unit 15100 Voucher 00001612                                                                          |  |  |
| Supp     | lier                                                                                                    |  |  |
|          | Supplier 0000022627 Computer Aid Inc<br>Short Name COMPUTER AID I                                             |  |  |
| Vouc     | her Information                                                                                               |  |  |
|          | Invoice AR162467 Origin ONL Header Budget Status Valid                                                        |  |  |
|          | Gross Amount     10,472.00     USD     Entry Status     Postable                                              |  |  |
|          | Related Voucher Close Status Open                                                                             |  |  |
| Proc     | ess Manual Close                                                                                              |  |  |
|          | Manual Close Date 11/28/2016<br>Comments Supplier sent new invoice due to error in the amount on this invoice |  |  |
|          |                                                                                                    |  |  |
|          | e Return to Search                                                                                            |  |  |
| Close Vo | pucher   Voucher Details                                                                                      |  |  |
|          |                                                                                                    |  |  |
| i        | The <b>Voucher Details</b> tab can also be reviewed as needed to view additional Voucher details.             |  |  |
|          |                                                                                                    |  |  |
| 4.       | Update the applicable date in the <b>Manual Close Date</b> field. This date represents the date on            |  |  |
|          | can be changed as needed.                                                                                     |  |  |
|          |                                                                                                    |  |  |
|          | Manual Close Date                                                                                             |  |  |
| 5.       | Click the Mark Voucher for Closure checkbox.                                                                  |  |  |
|          | Mark Voucher for Closure                                                                                      |  |  |
| G        | Users can add a note in the Comments section to capture the reason for the Voucher being                      |  |  |
|          | closed, but this is not required.                                                                             |  |  |
|          | Comments Supplier sent new invoice due to error in the amount on this invoice.                                |  |  |
|          |                                                                                                    |  |  |

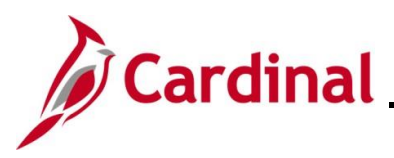

| Step | Action                                                                                                    |  |  |  |
|------|----------------------------------------------------------------------------------------------------|--|--|--|
| 6.   | Click the <b>Save</b> button.                                                                                                    |  |  |  |
|      | Save Return to Search                                                                                                    |  |  |  |
| i    | The Voucher is now marked for closure. Saving a Voucher marked for closure is irreversible. You cannot undo this action.                                                        |  |  |  |
|      | The Voucher is closed once the Post Voucher process runs in batch overnight. Cardinal automatically removes the associated liability and restores the associated budget amount. |  |  |  |
|      | Users can review the Voucher close accounting entries in Cardinal. Navigate to the <b>Accounting Entries</b> page using the following path:                                     |  |  |  |
|      | Main Menu > Accounts Payable > Review Accounts Payable Info > Vouchers > Accounting Entries                                                                                     |  |  |  |

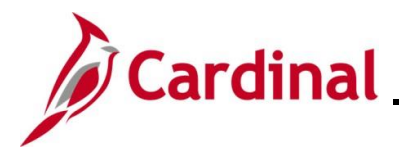

#### **Closing a PO Voucher**

| Step      | Action                                                                                                    |  |  |  |
|-----------|----------------------------------------------------------------------------------------------------|--|--|--|
| 1.        | To close a PO Voucher, navigate to the <b>Voucher Close</b> page using the following path:<br>Main Menu > Accounts Pavable > Vouchers > Add/Update > Close Voucher                   |  |  |  |
| The Vou   | cher Close Search nage displays                                                                                                    |  |  |  |
| Favorit   | es  Main Menu  Accounts Payable  Vouchers  Add/Update  Close Voucher                                                                                                    |  |  |  |
| Vouch     | er Close                                                                                                    |  |  |  |
| Fin       | d an Existing Value                                                                                                    |  |  |  |
| ▼ S<br>En | earch Criteria<br>ter any information you have and click Search. Leave fields blank for a list of all values.                                                                        |  |  |  |
|           | Precent Searches Choose from recent searches V 🖉 Saved Searches Choose from saved searches V                                                                                         |  |  |  |
|           | *Business Unit = v                                                                                                    |  |  |  |
|           | Invoice Number begins with  Short Supplier Name begins with                                                                                                    |  |  |  |
|           | Supplier ID begins with v Supplier Name begins with v                                                                                                    |  |  |  |
|           | Close Status Indicator = v v<br>Show fewer options                                                                                                    |  |  |  |
|           | Case Sensitive                                                                                                    |  |  |  |
|           |                                                                                                    |  |  |  |
|           | For more information pertaining to the Cardinal FIN Search pages, refer to the Job Aid titled                                                                                        |  |  |  |
| U         | "Overview of the Cardinal FIN Search Pages". This Job Aid is located on the Cardinal Website in <b>Job Aids</b> under <b>Learning</b> .                                              |  |  |  |
| 2.        | Enter or select the applicable Business Unit in the Business Unit field.                                                                                                    |  |  |  |
|           | *Business Unit = 🗸                                                                                                    |  |  |  |
| 3.        | Enter the Voucher ID of the Voucher you would like to close in the <b>Voucher ID</b> field (Voucher must not be posted, selected for payment, or paid).                              |  |  |  |
|           | Voucher ID begins with ~                                                                                                    |  |  |  |
| i         | If the Voucher ID is unknown, the <b>Invoice Number</b> , <b>Supplier ID</b> , and/or the <b>Supplier Name</b> fields can be entered in order to search for the PO Voucher to close. |  |  |  |
| 4.        | Click the <b>Search</b> button.                                                                                                    |  |  |  |
|           | Search Clear                                                                                                    |  |  |  |

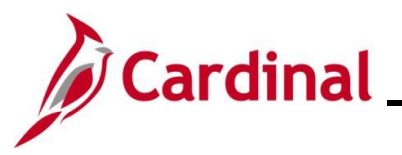

| Step                            | Action                                                                                                    |  |  |  |  |
|---------------------------------|----------------------------------------------------------------------------------------------------|--|--|--|--|
| The Close Voucher tab displays. |                                                                                                    |  |  |  |  |
| Favor                           | ites  Main Menu  Accounts Payable  Accounts Payable  Accounts  Accounts Payable  Accounts  Accounts  Accou |  |  |  |  |
| Clos                            | e Voucher Details                                                                                                    |  |  |  |  |
|                                 | Business Unit 50100 Voucher 00635901                                                                                                    |  |  |  |  |
| Su                              | Supplier 000000000 GT Sapphire Systems Group LLC                                                                                                    |  |  |  |  |
|                                 | Short Name GT SAPPHIR-001                                                                                                    |  |  |  |  |
| Vo                              | ucher Information                                                                                                    |  |  |  |  |
|                                 | Invoice     UTReceiving     Origin     ONL     Header Budget status     Valid       Date     12/18/2016     Group     Non-Prorated Budget Status     Valid                                                                                                    |  |  |  |  |
|                                 | Gross Amount     2,000.00     USD     Entry Status     Postable       Related Voucher     Close Status     Open                                                                                                    |  |  |  |  |
| Pro                             | ocess Manual Close                                                                                                    |  |  |  |  |
|                                 | Manual Close Date 03/09/2017 Mark Voucher for Closure                                                                                                    |  |  |  |  |
|                                 |                                                                                                    |  |  |  |  |
| S S                             | ave Return to Search E Notify                                                                                                    |  |  |  |  |
| Close                           | Voucher   Voucher Details                                                                                                    |  |  |  |  |
| i                               | The <b>Voucher Details</b> tab can also be reviewed as needed to view additional Voucher details.                                                                                                    |  |  |  |  |
| 5.                              | The <b>Manual Close Date</b> field defaults to the current date but can be changed as needed. This date represents the date on which the expense will be credited, and the liability debited.                                                                                                    |  |  |  |  |
|                                 | Manual Close Date                                                                                                    |  |  |  |  |
| 6.                              | Click the Mark Voucher for Closure checkbox.                                                                                                    |  |  |  |  |
|                                 | Mark Voucher for Closure                                                                                                    |  |  |  |  |
|                                 |                                                                                                    |  |  |  |  |
| ĺ                               | Users can add a note in the <b>Comments</b> section to capture the reason for the Voucher being closed, but this is not required.                                                                                                    |  |  |  |  |
|                                 | Comments                                                                                                    |  |  |  |  |
|                                 |                                                                                                    |  |  |  |  |
| 7.                              | Click the <b>Save</b> button.                                                                                                    |  |  |  |  |
|                                 |                                                                                                    |  |  |  |  |
|                                 | Save Or Return to Search                                                                                                    |  |  |  |  |

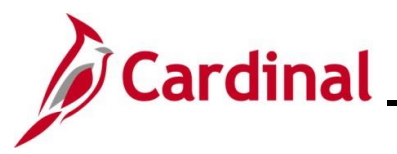

| Step    | Action                                                                                                    |                                                                                                    |                 |  |  |
|---------|----------------------------------------------------------------------------------------------------|----------------------------------------------------------------------------------------------------|-----------------|--|--|
| A Messa | A <b>Message</b> displays indicating that you are closing a PO Voucher.                                                                 |                                                                                                    |                 |  |  |
| Favori  | ites 🗸 🛛 Main Menu 👻 🚿 Accounts Payable 👻                                                                                               | > Vouchers • > Add/Update • > Close Voucher                                                                                                    |                 |  |  |
| Close   | e Voucher Details                                                                                                    |                                                                                                    | New Window   He |  |  |
|         | Business Unit 50100 Voucher 00635901                                                                                                    |                                                                                                    |                 |  |  |
| Su      | oplier                                                                                                    |                                                                                                    |                 |  |  |
|         | Supplier 000000009 GT Sapphire Systems Short Name GT SAPPHIR-001                                                                        | ems Group LLC                                                                                                    |                 |  |  |
| νοι     | ucher Information                                                                                                    |                                                                                                    |                 |  |  |
|         | Invoice 01Receiving                                                                                                    | Orioin ONI Header Budget Status Valid                                                                                                    |                 |  |  |
|         | Gross Amount 2,000.00 Related Voucher You                                                                                               | are closing a PO Voucher. Do you wish to restore Encumbrance and reopen (unmatch) the PO? (7030,630)                                                                         |                 |  |  |
| Pro     | cess Manual Close                                                                                                    | a: This process cannot be I Indone                                                                                                    |                 |  |  |
|         | Manual Close Date 03/09/2017                                                                                                    |                                                                                                    |                 |  |  |
|         | Comments If 'Y                                                                                                    | ES' the encumbrance will be restored, the voucher liability liquidated, and the PO Line/Schedules will be available<br>urther invoicing only for unreconciled PO's selected. |                 |  |  |
|         | ave 🔯 Return to Search 🖃 Notify                                                                                                    | e that subsequent voucher posting will automatically unmatch the voucher if your answer is YES.                                                                              |                 |  |  |
| Close   | Voucher   Voucher Details                                                                                                    | o', only the voucher liability will be liquidated.                                                                                                    |                 |  |  |
|         | [                                                                                                    | Yes No Cancel                                                                                                    |                 |  |  |
|         |                                                                                                    |                                                                                                    | 1               |  |  |
| 8.      | Click the <b>Yes</b> button.                                                                                                    |                                                                                                    |                 |  |  |
|         | No Cancel                                                                                                    |                                                                                                    |                 |  |  |
| i       | If the <b>Yes</b> button is not clicked, the Voucher will close but the PO will not be released and cannot be used on a future Voucher. |                                                                                                    | leased and      |  |  |

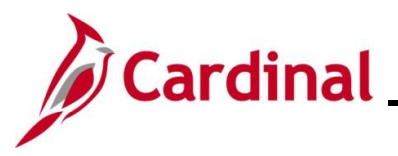

| Step                                                                        | Action                                  |  |                                                                                                    |           |  |  |
|-----------------------------------------------------------------------------|-----------------------------------------|--|----------------------------------------------------------------------------------------------------|-----------|--|--|
| The <b>PO Associated with the Voucher</b> page displays in a pop-up window. |                                         |  |                                                                                                    |           |  |  |
|                                                                             |                                         |  |                                                                                                    |           |  |  |
|                                                                             | PO Associated with the Voucher          |  |                                                                                                    |           |  |  |
|                                                                             |                                         |  |                                                                                                    | Help      |  |  |
|                                                                             | SD Business Unit 50100 Voucher 00635901 |  |                                                                                                    |           |  |  |
|                                                                             |                                         |  | Select All Deselect All                                                                                                    |           |  |  |
|                                                                             |                                         |  | Purchase Order and<br>Voucher Details         Personalize   Find   View All   2   1 First         Image: First         Image: First          Image: First | 3)<br>ast |  |  |
|                                                                             |                                         |  | Restore<br>Encumbrance PO Unit PO No. Status Search                                                                                                    |           |  |  |
|                                                                             |                                         |  | 1 50100 02PR0801 D                                                                                                    |           |  |  |
|                                                                             |                                         |  | Select All Deselect All<br>OK Cancel                                                                                                    |           |  |  |
|                                                                             |                                         |  |                                                                                                    |           |  |  |
| 9.                                                                          | Click the <b>OK</b> button.             |  |                                                                                                    |           |  |  |
|                                                                             | OK Cartel                               |  |                                                                                                    |           |  |  |

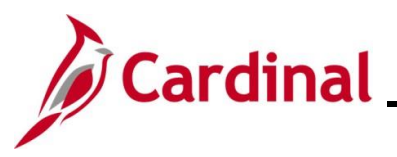

| Step                                     | Action                                                                                                    |   |  |  |  |
|------------------------------------------|----------------------------------------------------------------------------------------------------|---|--|--|--|
| The <b>Close Voucher</b> tab redisplays. |                                                                                                    |   |  |  |  |
| Fav                                      | vorites  Main Menu  Accounts Payable  Vouchers  Add/Update  Close Voucher                                                                                                    |   |  |  |  |
| Clo                                      | ose Voucher Details                                                                                                    |   |  |  |  |
|                                          | Business Unit 50100 Voucher 00635901                                                                                                    |   |  |  |  |
| S                                        | upplier                                                                                                    |   |  |  |  |
|                                          | Supplier 0000000009 GT Sapphire Systems Group LLC Short Name GT SAPPHIR-001                                                                                                    |   |  |  |  |
| V                                        | /oucher Information                                                                                                    |   |  |  |  |
|                                          | Invoice 01Receiving Origin ONL Header Budget Status Valid                                                                                                    |   |  |  |  |
|                                          | Date 12/18/2016 Group Non-Prorated Budget Status Valid                                                                                                    |   |  |  |  |
|                                          | Gross Amount 2,000.00 USD Entry Status Postable Related Voucher Close Status Open                                                                                               |   |  |  |  |
|                                          |                                                                                                    |   |  |  |  |
| P                                        | Process Manual Close                                                                                                    |   |  |  |  |
|                                          | Manual Close Date 03/09/2017 Mark Voucher for Closure                                                                                                    |   |  |  |  |
|                                          | Comments                                                                                                    |   |  |  |  |
|                                          |                                                                                                    |   |  |  |  |
|                                          | Save Creation Return to Search                                                                                                    |   |  |  |  |
| Clos                                     | e Voucher   Voucher Details                                                                                                    |   |  |  |  |
|                                          |                                                                                                    |   |  |  |  |
| 10.                                      | Click the <b>Save</b> button.                                                                                                    |   |  |  |  |
|                                          | Return to Search                                                                                                    |   |  |  |  |
| i                                        | The Voucher is now marked for closure. Saving a Voucher marked for closure is irreversible; you cannot undo this action.                                                        | , |  |  |  |
|                                          | The Voucher is closed once the Post Voucher process runs in batch overnight. Cardinal automatically removes the associated liability and restores the associated budget amount. |   |  |  |  |

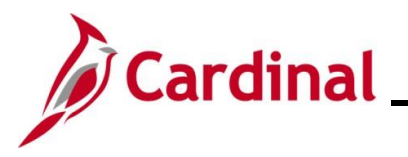

After the Post Voucher Process runs overnight, you can view the status. The example below shows the PO Voucher that was closed. Note the following:

- **Match Status** is "Ready" and this indicates that the PO is no longer linked to this Voucher and can be used on a future Voucher
- **Close Status** is "Closed" and this indicates that the Voucher is closed and this action cannot be reversed

| Favorites - Ma                                                                                                    | in Menu → Accounts Payable → > Voucl                                                                              | hers 	→ Add/Update 	→ Regular Entry                                                                             |  |  |
|----------------------------------------------------------------------------------------------------|----------------------------------------------------------------------------------------------------|----------------------------------------------------------------------------------------------------|--|--|
|                                                                                                    |                                                                                                    |                                                                                                    |  |  |
| Summary Relate                                                                                                    | d Documents    Invoice Information    Payments                                                                    | Voucher Attributes                                                                                              |  |  |
| Business Unit 50100                                                                                                    |                                                                                                    | Invoice Date 12/18/2016                                                                                         |  |  |
| Voucher ID                                                                                                    | 00635901                                                                                                    | Invoice No UTReceiving                                                                                          |  |  |
| Voucher Style<br>Supplier Name                                                                                                    | Regular<br>GT Sapphire Systems Group LLC<br>1911 AIRPORT BLVD<br>VA10010602<br>EVAAD76167<br>SANTA ROSA, CA 95403 | Invoice Total 2,000.00 USD                                                                                      |  |  |
| Entry Status                                                                                                    | Postable                                                                                                    | Pay Terms Net 30                                                                                                |  |  |
| Match Status                                                                                                    | Ready Approval History                                                                                            | Voucher Source Online                                                                                           |  |  |
| Approval Status                                                                                                    | Approved                                                                                                    | Origin ONL                                                                                                    |  |  |
| Post Status                                                                                                    | Posted                                                                                                    | Created On 12/18/2016 8:50PM                                                                                    |  |  |
| Budget Status                                                                                                    | Valid                                                                                                    | Created By V_AP_MANAGER<br>Last Update 02/15/2017 9:23AM<br>Modified By V_AP_MANAGER<br>ERS Type Not Applicable |  |  |
| Budget Misc Status                                                                                                    | Valid                                                                                                    | Close Status Closed                                                                                             |  |  |
| *View Related                                                                                                    | Payment Inquiry V Go                                                                                              |                                                                                                    |  |  |
| Return to Search       Notify       Refresh         Summary   Related Documents   Invoice Information   Payments   Voucher Attributes   Error Summary |                                                                                                    |                                                                                                    |  |  |

Users can review the Voucher close accounting entries in Cardinal. Navigate to the **Accounting Entries** page using the following path:

# Main Menu > Accounts Payable > Review Accounts Payable Info > Vouchers > Accounting Entries